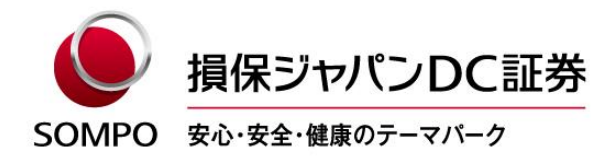

2022年8月30日

### 加入者専用ページ(アンサーネット)のログインID・パスワードが ご不明の場合のご対応方法

加入者専用ページ(アンサーネット)にアクセスする「ログインID・パスワード」がご不明の場合 は、下記の方法でご確認・再発行いただけます。

記

#### 1. ログイン IDの確認方法

ログインIDは次のいずれかの方法でご確認いただけます。

- ① WEBで確認(事前にメールアドレスをご登録いただいているご加入者等のみ)
- ② 「資産残高のお知らせ」で確認
- ③ アンサーセンターに電話して確認
- ① WEBで確認(事前にメールアドレスをご登録いただいているご加入者等のみ)
  - ※ 画面イメージはすべてスマートフォン用のものですが、PCからもご確認いただけます。
  - (1)弊社ホームページのトップ画面から「確定拠出年金加入者の方 ログイン」をタップし、ログイ ンページを表示してログインボタン下部の「ログインIDの確認」をタップします。

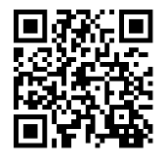

| 損保ジャパンDC証券 アンサーネット       |
|--------------------------|
| www.sjdc.co.jp/answernet |

| 加入者専用ページへのログイン                   |
|----------------------------------|
| ログインID・パスワードを入力してログインしてくだ<br>さい。 |
| ログインID                           |
|                                  |
| パスワード                            |
|                                  |
| ロダイン                             |
| ▶ ログインIDの確認                      |
| ▶ パスワードの再発行                      |
| ※システムメンテナンス中はご利用できません。           |

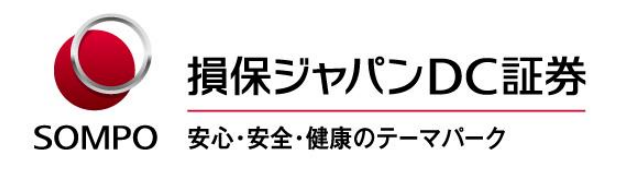

(2)必須項目を入力し、「実行」をタップします。

必須項目は、アンサーネットに登録されている内容と一致する必要があります。

| ● 損保ジャバンDC証券 ■20日本353           | カナ氏名:全角カタカナで入力            |
|---------------------------------|---------------------------|
| カナ氏名 ◆必須                        | ※カナ氏名がアルファベットで登録されている場合が  |
| ソンボタロウ                          | ありますのでご留意ください。            |
| (全角カタカナで入力)<br>例:ソンボタロウ         |                           |
| 登録済みのメールアドレス ◆必須                | メールアドレス・登録落ねのメールアドレスを入力   |
| sompo-taro@sjdc.co.jp           | 事前にメールアドレスの登録が必要です。       |
| (半角で入力)                         |                           |
| 生年月日 (西暦) ◆必須                   |                           |
| 20000101                        | 生年月日:半角数字で入力              |
| (半角数字で入力)                       | スラッシュ (/) などの記号は不要です。     |
| ◆いずれか1つ必須                       |                           |
| 基礎年金番号                          |                           |
| 0                               | 次の <b>いずれか1つ</b> を選択して入力  |
| <ul> <li>(半角数字で入力)</li> </ul>   | ・基礎年金番号                   |
| 郵便番号                            | ・郵便番号                     |
| <ul> <li>123 _ 4567 </li> </ul> | ・社員コード(企業型年金加入者の場合)       |
| (半角数字で入力)<br>計員コード (企業型のみ)      |                           |
| 0                               |                           |
| (半角英数で入力)                       |                           |
|                                 | 「美行」をダッノすると、認証番号を入力する画面に変 |
| 実行                              | わります。同時に、登録済みメールアトレス宛に認証番 |
| 前画面へもどる                         | 号か送信されます。                 |
|                                 | 認証番号を入力する画面は閉じないようご注意くださ  |
|                                 | ι <sup>ν</sup> 。          |

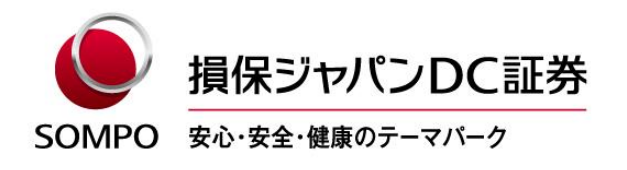

- (3)受信した認証番号を入力し、「実行」をタップすると、登録済メールアドレス宛にログインID が通知されます。
  - 注) 認証番号の入力は発行から15分以内に行ってください。(無効となった場合は、改めて本 人確認の入力が必要となります。)

| SOMPO<br>また<br>また<br>また<br>たた<br>たた<br>たた<br>たた<br>たた<br>たた<br>たた<br>たた<br>たた<br>たた                               |                    |
|----------------------------------------------------------------------------------------------------|--------------------|
| ログインIDの確認                                                                                                    |                    |
| Step2:認証番号入力                                                                                                    |                    |
| 2/3                                                                                                    |                    |
| ご登録のメールアドレス宛に「認証番号」を送信しまし<br>た。この画面を開いたまま、着信したメールをご確認く<br>ださい。<br>着信したメールに記載されている「認証番号」を以下に<br>入力し、実行ポタンを押してください。 |                    |
| ※認証者号を一定回数以上間違って入力した場合、また<br>は認証者号発行から15分経過した場合、認証者号は無<br>効となります。改めて「Step1:本人確認」から操作<br>をお願いします。                  |                    |
| 認証番号                                                                                                    |                    |
|                                                                                                    | - 認証番号:受信した認証番号を入力 |
| (半角数字で入力)                                                                                                    |                    |
| <ul> <li>認証番号を表示する</li> </ul>                                                                                     |                    |
| 実行                                                                                                    | 「実行」をタップ           |
| 前面面へもどる                                                                                                    |                    |

(4)登録済メールアドレス宛にログインIDが通知されます。

| ● 損保ジャパンDC証券 ■●●●■■■■■●                            |
|----------------------------------------------------|
| ログインIDの確認                                          |
| Step3:完了<br>3/3                                    |
| ご登録のメールアドレス宛にログインIDを送信しまし<br>た。<br>ご利用ありがとうございました。 |
| ログイン画面はこちら                                         |
| パスワード再発行画面はこちら                                     |

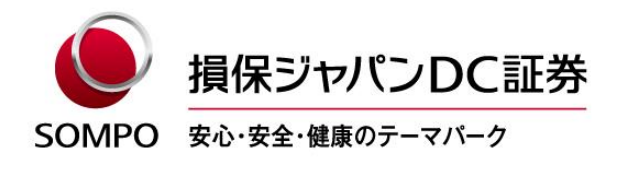

② 「資産残高のお知らせ」で確認

弊社より定期的に発行している「資産残高のお知らせ」にてご確認いただけます。

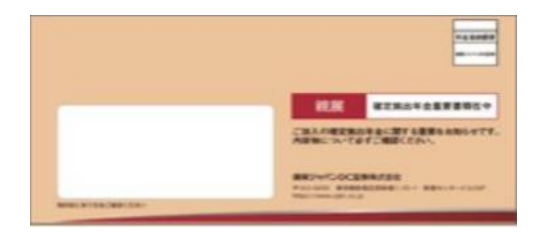

封筒イメージ (郵送の場合)

| 確                                                                                                    | 定拠出年金資源                                                                                                   | 産残高のお知ら                                                                                                    | せ                                                                                                    |
|----------------------------------------------------------------------------------------------------|----------------------------------------------------------------------------------------------------|----------------------------------------------------------------------------------------------------|----------------------------------------------------------------------------------------------------|
|                                                                                                    |                                                                                                    | 基本情報                                                                                                    |                                                                                                    |
|                                                                                                    |                                                                                                    | お名前                                                                                                    | 損保 太郎 様                                                                                                    |
|                                                                                                    |                                                                                                    | 加入者コード                                                                                                    | 9999999999                                                                                                    |
| 111-0186<br>東京都新宿区西新宿                                                                                                    |                                                                                                    | 資格区分                                                                                                    | 企業型年金加入者                                                                                                    |
| 0-0-186                                                                                                    |                                                                                                    | 今回基準日                                                                                                    | 2012年11月30日                                                                                                    |
|                                                                                                    |                                                                                                    | 的印幕集團日                                                                                                    | 2011年12月1日                                                                                                    |
| 道保 太郎 様<br>同ばと同                                                                                                    |                                                                                                    | 対象期間                                                                                                    | 2012年11月30日から2013年11月30日まで                                                                                                    |
|                                                                                                    |                                                                                                    | 運営管理機関                                                                                                    |                                                                                                    |
|                                                                                                    |                                                                                                    | 運用関連業務                                                                                                    | 損保ジャパン日本典亜DC証券株式会社                                                                                                    |
|                                                                                                    |                                                                                                    | 82錄開連業務                                                                                                    | 損保ジャパン日本興亜DC証券株式会社                                                                                                    |
| 納保太郎様がご加入されている確定拠出<br>お知らせ<br>住所・氏名等に変更がございましたら、動居先<br>より直接ご訂正いただくか、アンサーセンターにこ                                                                                                    | 年金の資産残高および運用<br>の人事・厚生部門のご担当す<br>連絡ください。                                                                  | B状況について、以下の<br>音様にお申し出ください。す                                                                                                    | とおりこ報告いたします。<br>たご道職されている方は、アンサーネット画面                                                                                                    |
| 用意 末期時少ご加入されている構定目出<br>あ知らせ<br>日本に表示で変更がごいました。新用意<br>より原則に打定いただか、アンサーセンターにご<br>目を読売ご供益<br>902年日の資産指言<br>=                                                                                                    | 中金の資産残高および運用<br>の人事・厚生部門のご担当す<br>連絡なださい。 (の)資産残高と損益の状<br>受入誘惑計                                            | 81次紀こついて、以下の<br>各様にお申し出ください。す<br>況を確認できます。<br>――――――――――――――――――――――――――――――――――――                                                                                                    | 280128日の1212ます。                                                                                                    |
| 用電 太前地方ご加入されている構定目出<br>2015日21<br>目示にも常に変更にていいため、前用原<br>小原準に打互いただか、アンサーセンターにこ<br>うの正常日の資産性高<br>6.642.195円 =<br>2.545天打つの原因                                                                                                    | 年金の資産残高および選邦<br>の人事・厚生部門のご 御当<br>連続 (たたい)<br>(の)資産残高と 消益の状<br>(見入験末計<br>5.152,000円)                       | 1982日25/17、121Fの<br>静様にお申し出ください。す<br>-<br>-<br>-<br>-<br>-<br>-<br>-<br>-<br>-<br>-                                                                                                    | 2801年861年12日ます。<br>たこご道意われている方は、アンサーネット高高<br>1<br>0円 + <u>県田</u><br>1.490.1957                                                                                                    |
| 福本 末期後のご知みされている構定目出                                                                                                    | 年金の資産残高および選用<br>の人事・厚生部門のご留由す<br>違葉(でない。<br>(の)資産営賃高と(発品の)が<br>(見入蔵実計<br>5.152,000円)<br>5.152,000円        | <ul> <li>(Rを確認できます。</li> <li>(A) (A) (A) (A) (A) (A) (A) (A) (A) (A)</li></ul>                                                                                                    | 2801と始日られてします。<br>たにご道理されている方は、アンサーネット画面<br>0円 + <u>現録</u><br>1.400,1955                                                                                                    |
| 福 太郎地方ご知入されている構定回出     あのます     あのます     ないまたで、ないたち、新聞美     より加速に打算になど(か、アンサーセンターにご     うの証券目のの資産社高         6.642105円         =<br>会入試業計の資産         登査<br>登査<br>会入試業計の資産<br>登査<br>会入試業計の資産<br>日本会                                                | 年金の資産残高および選邦<br>の人事・厚生部門のご借当<br>違熱でだない。<br>(の)資産営賃高と得品のの状<br>(5,152,000円)<br>(5,152,000円)<br>(5,152,000円) | (2015) (1015) (2015) (201 | 280 L HE 6 VE します。     CL 出来れている方は、アンサーネット展示     DP + 現結     I A 90,1957     Gの     Gの     G     Gの |
| 福 太郎地方ご知入されている確定回出      わ物らせ      住所・氏糸等に変更がざいるはたら、動産先      山湾康に訂正に交だら、アンラービジーに      写互互集合し発展を      名称2:195円      星      【      夏星残高と浅語      今回互集合し発展      夏星残高と浅語      今回互集合し発展      夏星残高と浅語      「の発展      電査      「の入着物金)      「の入着物金)      「 | 年金の資産残高なよび選邦<br>の人事・厚生部門のご借助す<br>違称ください。                                                                  | (現在) (10, 10, 10, 10, 10, 10, 10, 10, 10, 10,                                                                                                    | C 200 に 出合 いた します。     C 2 2 2 2 2 2 2 2 2 2 2 2 2 2 2 2 2                                                                                                    |

資産残高のお知らせ

| 基本情報   |            |
|--------|------------|
| お名前    | 損保 太郎 様    |
| 加入者コード | 9999999999 |
| 資格区分   | 企業型年金加入者   |
|        |            |

基本情報欄の加入者コードが、アンサーネットの「ログインID」となります。

画像はサンプルです

③ アンサーセンターに電話して確認

ご本人確認のうえ、ログインIDをご案内します。

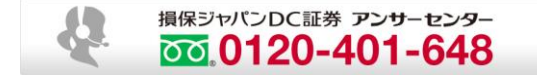

海外から +81-3-5325-6220 営業時間はホームページをご確認ください。 <u>https://www.rk.sjdc.co.jp/ja/member\_inquire/index\_02.html</u>

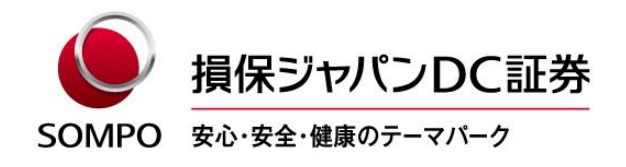

2. パスワード再発行方法

※ 画面イメージはすべてスマートフォン用のものですが、PCからも再発行いただけます。

(1)弊社ホームページのトップ画面から「確定拠出年金加入者の方 ログイン」をタップし、ログイ ンページを表示してログインボタン下部の「パスワードの再発行」をタップします。

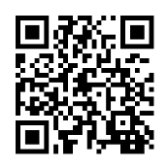

| 損保ジャパンDC証券 アンサーネット       |
|--------------------------|
| www.sjdc.co.jp/answernet |

| Someo 損保ジャバンDC証券 English English                                                     |
|--------------------------------------------------------------------------------------|
| 加入者専用ページへのログイン                                                                       |
| ログインID・パスワードを入力してログインしてくだ<br>さい。                                                     |
| ログインID                                                                               |
|                                                                                      |
| パスワード                                                                                |
|                                                                                      |
| <b>ログイン</b>                                                                          |
| <ul> <li>▶ ログインIDの確認</li> <li>▶ パスワードの再発行</li> <li>※システムメンテナンス中はご利用できません。</li> </ul> |

画像はサンプルです

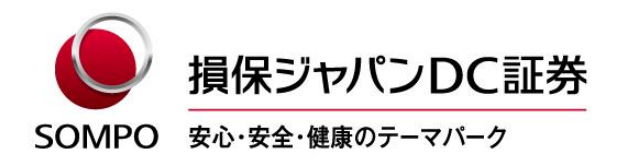

(2)必須項目を入力し、「実行」をタップします。

| Someo 損保ジャバンDC証券 レーシリー Some                                                                                        |                                       |
|----------------------------------------------------------------------------------------------------|---------------------------------------|
| パスワード再発行                                                                                                    |                                       |
| Step1:本人確認                                                                                                    |                                       |
| 1/3 ——                                                                                                    |                                       |
| ご本人様であることを確認します。<br>以下の項目にお客さまのご登録情報を入力してくださ<br>い。                                                                 |                                       |
| お客さまのご登録情報を一定回数以上間違って入力され<br>た場合、パスワードの再発行処理を停止させていただき<br>ます。                                                      |                                       |
| ※個人情報のお取り扱いについては こちら をご確認い<br>ただき、同意のうえ「実行」を押下してください。                                                              |                                       |
| ログインID ◆必須                                                                                                    |                                       |
| 999999999                                                                                                    | - ログインID(加入者コード)を入力                   |
| (半角数字で入力)                                                                                                    |                                       |
| 生年月日 (西暦) ◆必須                                                                                                    |                                       |
| 20000101                                                                                                    | - 生年月日を入力                             |
| (半角数字で入力)<br>例:19750108                                                                                            |                                       |
| 性別 ◆必須                                                                                                    |                                       |
| ● 男性 ○ 女性                                                                                                    | ───────────────────────────────────── |
| ※郵便需号は、ご登録の自宅住所の郵便番号を入力して<br>ください。<br>※社員コードとは、企業型確定拠出年金に加入されてい<br>る方が、ご勤務先にて使用している社員番号等のことを<br>言います。<br>◆いずれか1つ必須 |                                       |
| 基礎年金番号                                                                                                    | 次の <b>いずれか1つ</b> を選択して入力              |
| 0                                                                                                    | ,其礎在全来早                               |
| (半角数字で入力)                                                                                                    |                                       |
| 郵便番号                                                                                                    | ・郵便番号                                 |
| <ul> <li>123 _ 4567 </li> </ul>                                                                                    | ・社員コード(企業型年金加入者の場合)                   |
| (半角数字で入力)                                                                                                    |                                       |
| 社員コード(企業型のみ)                                                                                                    |                                       |
| 0                                                                                                    |                                       |
| (半角英数で入力)                                                                                                    |                                       |
| ロダインIDが不明の方はこちう ▶ロダインIDの確認                                                                                         |                                       |
| 実行                                                                                                    | ― 「実行」をタップ                            |
| 前画面へもどる                                                                                                    |                                       |

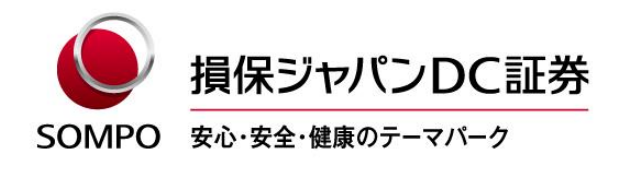

(3) 再発行された仮パスワードを送信するメールアドレスを選択/入力し、「実行」をタップします。

| ● 損保ジャパンDC証券 →>>>> someo                                                                              |          |
|----------------------------------------------------------------------------------------------------|----------|
| パスワード再発行                                                                                              |          |
| Step2: メール送信先選択                                                                                       |          |
| 2/3                                                                                                   |          |
| 加入者サイトに登録済みのメールアドレス、または入力<br>されたメールアドレス宛にパスワードを送信します。送<br>信先を1つ選択してください。<br>(登録済みのメールアドレスがない場合は表示されませ |          |
|                                                                                                    |          |
| メール送信先                                                                                                |          |
| 登録済みメールアドレス                                                                                           |          |
| ○ 個人: so***@*jdc.co.jp                                                                                |          |
| 今回ご入力メールアドレス                                                                                          |          |
| sompo-taro@mosi.com                                                                                   |          |
| sompo-taro@mosi.com                                                                                   |          |
|                                                                                                    |          |
|                                                                                                    |          |
| 実行                                                                                                    | 「実行」をタップ |
| 前画面へもどる                                                                                               |          |

(4)送信先として選択したメールアドレスに「仮のパスワード」が通知されます。

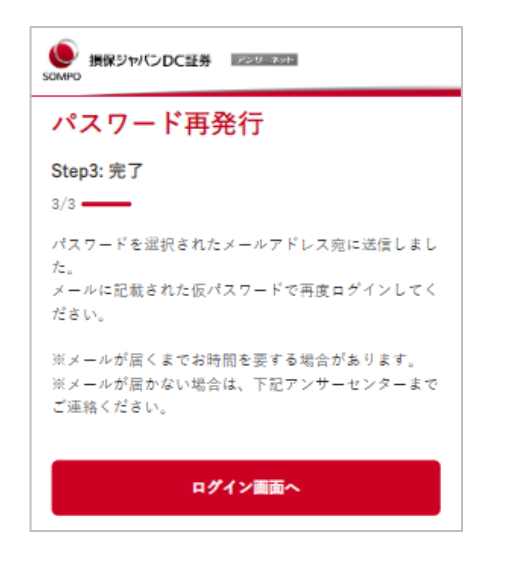

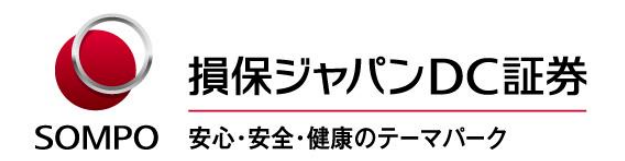

#### ご注意

- ●当社からのメールが、5分経過しても着信しない場合は「迷惑メールフォルダ」に着信していることがありますのでご確認をお願いします。
- ●再発行されたパスワードには有効期限がありますので、再発行パスワードのお受取り後、任意のパス ワードに変更いただけますようお願いいたします。

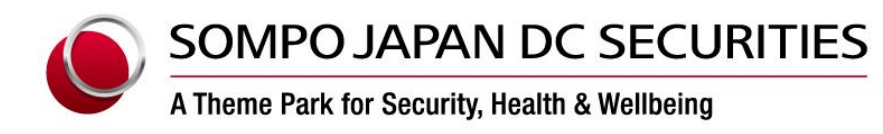

30 August, 2022

## How to respond if you do not know your login ID or password on the "Participant Login" page (AnswerNet)

If you do not know your Login ID or password on the "Participant Login" page (AnswerNet,) you can check your Login ID or reissue your password in the following procedures.

#### Details

#### 1. How to check your Login ID

You can check your Login ID in one of the following procedures.

- ① Check your Login ID via the Web (only if you have registered your E-mail address on the AnswerNet in advance.)
- 2 Check your Login ID via the letter "Account Statement for Defined Contribution Pension Plan."
- ③ Check your Login ID via telephone calls to the Answer Center.
  - ① Check your Login ID via the Web (only if you have registered your E-mail address on the AnswerNet in advance.)
  - ※ All screen images are for smartphones, but you can check your Login ID from PCs.
    - (1) From the top page of our website, tap the "Participants of Defined Contribution Plans Login," display the "Participant Login" page, and tap the "Confirm login ID" at the bottom of the Login button.

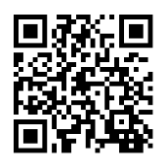

sompo JAPAN DC SECURITIES AnswerNet

| SOMPO JAPAN DC SECURITIES ARUSSISHES 日本語                                    |
|-----------------------------------------------------------------------------|
| Participant Login                                                           |
| Enter your LoginID and password to login.                                   |
| LoginID                                                                     |
|                                                                             |
| Password                                                                    |
|                                                                             |
| Login                                                                       |
| Confirm login ID                                                            |
| Reissue password                                                            |
| *The service will not be available during the system maintenance<br>period. |

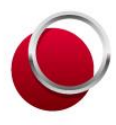

A Theme Park for Security, Health & Wellbeing

(2) Enter the required fields and tap the "Submit."

The required fields have to be as same as the information registered in the AnswerNet.

| SOMPOJAPAN DC SECURTIES                           | Name in KANA: Enter in full-width katakana.               |
|---------------------------------------------------|-----------------------------------------------------------|
| Name in Kana <b></b>                              | ※Please be aware that Name in KANA might be               |
|                                                   | registered in the alphabets.                              |
| (full-width katakana)<br>ex. ソンボタロウ               |                                                           |
| Registered email address <b></b>                  | Registered email address: Enter the registered E-mail     |
| sompo-taro@sjdc.co.jp                             | address.                                                  |
| (half-width character)                            | You need to register your E-mail address on the           |
| Date of Birth (Christian era)   Required          | AnswerNet in advance.                                     |
| 20000101                                          |                                                           |
| ex. January 8, 1975 = 19750108                    | Date of Birth: Enter in half-width digit.                 |
|                                                   | Symbols such as slash (/) are not required.               |
| Reals accepted number                             |                                                           |
|                                                   | Enter one of the following:                               |
| 0                                                 | Basic pension number                                      |
| (half-width digit) Postal code                    | Postal code                                               |
| 0                                                 | Employee number (only for corporate-type DC               |
| (half-width digit)                                | plans)                                                    |
| Employee number(only for corporate-type DC plans) |                                                           |
| ● няі1234                                         |                                                           |
| (half-width alphanumeral)                         |                                                           |
|                                                   | When you tap "Submit," you will see the "Entering the     |
| Submit                                            | <ul> <li>verification number" screen.</li> </ul>          |
| Return to previous screen                         | At the same time, a verification number will be sent to   |
|                                                   | your registered E-mail address.                           |
|                                                   | Please be careful not to close the screen where you enter |
|                                                   | the verification number.                                  |

 $\ensuremath{\ensuremath{\mathbb{X}}}$  The images are samples

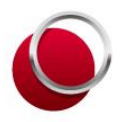

A Theme Park for Security, Health & Wellbeing

(3) Enter the received verification number and tap "Submit," and Login ID will be notified to registered E-mail address.

Note: The verification number has to be entered within 15 minutes of issuance.

(If it becomes invalid, you will be required to enter the "Identity verification" again.)

| SOMPO JAPAN DC SECURITIES                                                                                                    |                                                              |
|----------------------------------------------------------------------------------------------------|--------------------------------------------------------------|
| Confirm login ID                                                                                                    |                                                              |
| Step2: Entering verification number                                                                                                    |                                                              |
| "Verification number" has been sent to your registered<br>email address. Please leave this screen open and<br>check the email.<br>Please enter "verification number" shown in the email<br>below and click the "Submit" button.<br>%If you enter an incorrect verification number more<br>than a certain number of times, or if 15 minutes have<br>passed since the issuance of the verification number,<br>the verification number will be invalid. Please start<br>asain from "Step 1: Identity verification". |                                                              |
| Verification number                                                                                                    | Verification number: Enter the received verification number. |
| Show verification number                                                                                                    |                                                              |
| Submit                                                                                                    | Tap the "Submit."                                            |
| Return to previous screen                                                                                                    |                                                              |

(4) Login ID will be notified to registered E-mail address.

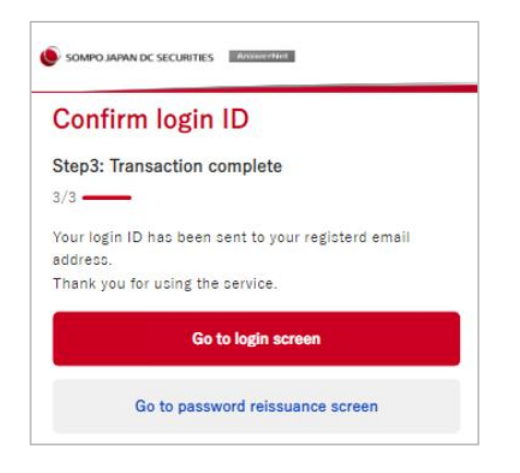

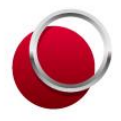

A Theme Park for Security, Health & Wellbeing

② Check your Login ID via the letter "Account Statement for Defined Contribution Pension Plan." You can check your Login ID via the letter "Account Statement for Defined Contribution Pension Plan" which we issue regularly.

|                                                                                                    | EX EXAMPLE<br>CALARENA ACTIVATION<br>CALARENA ACTIVATION<br>CALARENA<br>CALARENA<br>CALARE                                                                                                    | NEC +                                                                                                    | choose it to mail.)             | of envelop (if you<br>be sent by postal                          |
|----------------------------------------------------------------------------------------------------|----------------------------------------------------------------------------------------------------|----------------------------------------------------------------------------------------------------|---------------------------------|------------------------------------------------------------------|
| Corporate-Type Pension Plan Document.                                                                                                    | for Defined Contribution Pensi                                                                                                    | Date : 9/16/2016                                                                                                    | "Account Stater                 | ment for Defined Contribution                                    |
|                                                                                                    | Basic Information                                                                                                    |                                                                                                    | FEIISIUII FIAII                 |                                                                  |
| Dear Participants,                                                                                                    | Participant Name Mr.損保 太部                                                                                                    |                                                                                                    |                                 |                                                                  |
| Notice on the English version of the Account<br>Statement for Defined Contribution Pension Plan                                                                                                    | Participant Code 0000001001<br>Type of Eligibility Corporate-Participant                                                                                                    |                                                                                                    |                                 |                                                                  |
| including name.                                                                                                    | Current Statement Date 3/31/2010                                                                                                    |                                                                                                    | Basic Informa                   | ation                                                            |
| <ul> <li>The performance sheet is enclosed as a reference material.</li> </ul>                                                                                                    | Last Statement Date 3/31/2015                                                                                                    |                                                                                                    |                                 |                                                                  |
| <ul> <li>This is the English translation of the original<br/>Account Statement for Defined Contribution</li> </ul>                                                                                                    | Period 4/1/2015 - 3/31/2016                                                                                                    |                                                                                                    | Perticipant Name                | Margaret Aug                                                     |
| Pension Plan in Japanese.                                                                                                    | Plan Administrator                                                                                                    |                                                                                                    | Darticipant Cada                | 0000001001                                                       |
|                                                                                                    | Investing product oversight Sompo Japan Nipponkoa DC Secu                                                                                                    | rities Inc.                                                                                                    | Participant Code                | 000001001                                                        |
|                                                                                                    | Record Reeping Sompo Japan Nepponkoa DC Secu                                                                                                    | noes inc.                                                                                                    | Type of Eligibility             | Corporate-Participant                                            |
| Thank you for using our service.                                                                                                    | is and as follows:                                                                                                    |                                                                                                    |                                 |                                                                  |
| TOTAL DC. RESPECT DEBUTINESS FILM THEY SUTTEND.                                                                                                    | IS ATM AS TOHOWS:                                                                                                    |                                                                                                    |                                 |                                                                  |
| Messages                                                                                                    | are as follows.                                                                                                    |                                                                                                    |                                 |                                                                  |
| Asset Balance and Gain/Loss This Balance as of Satement Date Balance as of Satement Dateyen                                                                                                    | is and estimation of the second second seco                                                                                                    | urces/welfare<br>and offormation directly<br>during the period sovered.<br>Gain/Loss<br>_yen                                              | Participant Co<br>is your Login | ode in the "Basic Information"<br>ID to access to the AnswerNet. |
| Asset Balance and Galn/Loss The re-<br>Balance as of Statement Data<br>- year                                                                                                    | s, are as follows:<br>s, please inform a person in charge in the human reso<br>to snore employed by the company, please update registr<br>company, please update registr<br>company, please update re                                                                                                    | urces/welfare<br>red information directly<br>during the prival occered.<br>Gain/Loss<br>—yen                                              | Participant Co<br>is your Login | ode in the "Basic Information"<br>ID to access to the AnswerNet. |
| Asset Balance and Gain/Loss     The set output of the Answeritet     Asset Balance and Gain/Loss     The set of Statement Date    yen     Details of Total Cash Inflows                                                                                                    | In other sets follows:<br>$x_{1}$ please the follows a person in charge in the human result<br>to longer employed by the company, please qualitie registre<br>ending provides an overview of your easet balances and gas/text<br>cash inflows<br>$-yen = \frac{1}{2} \frac{1}{2} \frac{1}{2$ | ances/weidine<br>medinformation directly<br>during the period covered.<br>GainyLoss<br>– pen<br>10 000mm                                  | Participant Co<br>is your Login | ode in the "Basic Information"<br>ID to access to the AnswerNet. |
| Asset Balance and Gain/Loss     must owner the accuracy of the accuracy of the accuracy o | s, and es follows.<br>s, please inform a person in charge in the human reso<br>is broad employed by the company, please update registric<br>stath inflows<br>yen - Total Cash Outflows<br>yen - Total Cash Outflows<br>yen - Total Cash Outflows<br>yen - Total Cash Outflows<br>yen - Total Cash Outflows<br>yen - Total Cash Outflows<br>yen - Total Cash Outflows<br>yen - Total Cash Outflows<br>yen - Total Cash Outflows<br>yen - Total Cash Outflows<br>yen - Total Cash Outflow<br>yen - Total Cash Outflow D Fish                                                                                                    | urces/welfare<br>end offormation directly<br>during the period overed.<br>Gain/Loss<br>yen<br>150,000yen                                  | Participant Co<br>is your Login | ode in the "Basic Information"<br>ID to access to the AnswerNet. |
| Kessages     The Answerket, or contact the Answerket, or contact the Answerket, or contact  | the sh columns.     the sh columns.     the sh columns a person in charge in the human reset     to imper employed by the company, please update regist      the short of the short of                                                                                                    | urres/welfsin<br>mail information directly<br>damp the penal doorest.<br>Cain/Loss<br>en<br>3<br>150,000yem<br>0em<br>20,000yem           | Participant Co<br>is your Login | ode in the "Basic Information"<br>ID to access to the AnswerNet. |
| Asset Balance and Gain/Loss     The Answeriet, or contact the Answeriet, or contact the Ans | As are as follows:<br>, please findows person in charge in the human reset<br>to longer employed by the company, please update regists<br>and bofform provides an overview of your easet balances and part/oter<br>and bofform - your - Total Cash Outflows<br>JL2,000ym Remts, ref. (Use notubed)<br>JL2,000ym Remts, ref. (Use notubed)<br>JL2,000ym Remts, ref. (Use notubed)<br>Total Subor Xests to Bofform Of Pan<br>Remts, ref. (Use notubed)<br>Remts, ref. (Use notubed)<br>Remts,                                                                                                    | arr.cs:/welfare<br>and oformation directly<br>during the period coursel.<br>GainyLoss<br>yen<br>1:50,000yen<br>0;em                       | Participant Co<br>is your Login | ode in the "Basic Information"<br>ID to access to the AnswerNet. |
| Asset Balance and Gain/Loss     mean and Gain/Loss     make a shange to your address and man     on the Answerket, or costact the AnswerCerter     asset Balance and Gain/Loss     mean address and man     bears and Statement Date        Details of Total Cash Inflows     Costribution)     (Anticipant Contribution)     (Anticipant Contribution)     (Anticipant Contribution)     (Anticipant Contribution)     (Anticipant Contribution)     (Anticipant Contribution)                                                                                                    | As are as follows:<br>as please inform a person in charge in the human reaso<br>is broad employed by the company, please update registre<br>cath inflows<br>yen                                                                                                    | urces/welfare<br>event of formation directly<br>during the panel owned.<br>Gain/Loss<br>yen<br>150.00ym<br>20,000ym<br>20,000ym<br>0ym fo | Participant Co<br>is your Login | ode in the "Basic Information"<br>ID to access to the AnswerNet. |

%The images are samples

③ Check your Login ID via telephone calls to the Answer Center.

Once we confirm your identity information, we will inform you your Login ID.

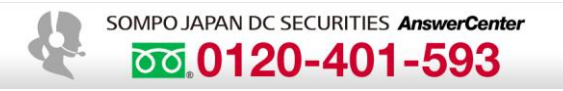

From the overseas : + 8 1 - 3 - 5 3 2 5 - 6 3 0 3

Regarding the business hours, please check the following homepage.

https://www.rk.sjdc.co.jp/en/member\_inquire/index\_02.html

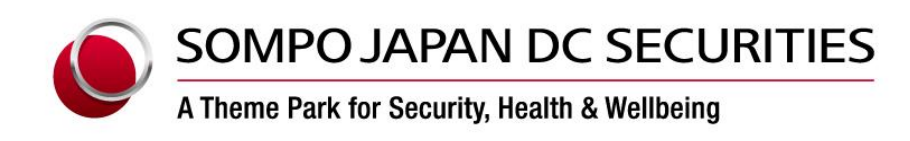

#### 2. How to reissue the password

- X All screen images are for smartphones, but you can reissue the password from PCs.
  - (1) From the top page of our website, tap the "Participants of Defined Contribution Plans Login," display the "Participant Login" page, and tap the "Reissue password" at the bottom of the Login button.

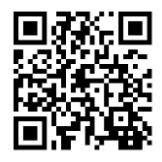

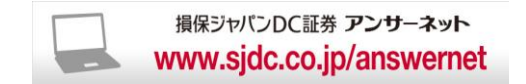

| SOMPO JAPAN DC SECURITIES Associates 日本語                                                          |
|---------------------------------------------------------------------------------------------------|
| Participant Login                                                                                 |
| Enter your LoginID and password to login.                                                         |
| LoginID                                                                                           |
|                                                                                                   |
| Password                                                                                          |
|                                                                                                   |
|                                                                                                   |
| Login                                                                                             |
| Confirm login ID                                                                                  |
| Reissue password     *The service will not be available during the system maintenance     period. |

 $\$ The images are samples

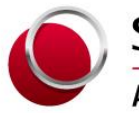

A Theme Park for Security, Health & Wellbeing

(2) Enter the required fields and tap the "Submit."

| SOMPO JAPAN DC SECURITIES                                                                                                    |                                                          |
|----------------------------------------------------------------------------------------------------|----------------------------------------------------------|
| Password Reissue                                                                                                    |                                                          |
| Step1: Identity verification 1/3 We need to verify your identity.                                                                                                    |                                                          |
| Please enter your registered information below.<br>If you enter wrong information at certain times<br>specified, the process for password reissuance will be<br>blocked. |                                                          |
| *For handling of personal information, please read<br>here to confirm the notes , and click the "Submit"<br>button.                                                      |                                                          |
| LoginID Required                                                                                                    | Login ID: Enter the Login ID (Participant code) in half- |
| 9999999999                                                                                                    | width digit.                                             |
| (haif-width digit)<br>Date of Birth(Christian era) Required                                                                                                    |                                                          |
| 20000101                                                                                                    | Date of Birth: Enter in half-width digit.                |
| (half-width digit)<br>ex. January 8, 1975 = 19750108                                                                                                    |                                                          |
| Gender Required                                                                                                    |                                                          |
| ● Male                                                                                                    | Gender: Choose your Gender.                              |
|                                                                                                    |                                                          |
|                                                                                                    |                                                          |
| Basic pension number                                                                                                    |                                                          |
|                                                                                                    | Enter one of the following:                              |
| (nait-width digit) Postal code                                                                                                    | Basic pension number                                     |
| 0                                                                                                    | Postal code                                              |
| (half-width digit)                                                                                                    | Employee number (only for corporate-type DC              |
| Employee number(only for corporate-type DC plans)                                                                                                    | plans)                                                   |
| 0                                                                                                    |                                                          |
| (half-width alphanumerical)                                                                                                    |                                                          |
| If you have forgotten your login ID, click here. > Confirm login ID                                                                                                    |                                                          |
| Submit                                                                                                    | Tap the "Submit."                                        |
| Return to previous screen                                                                                                    |                                                          |

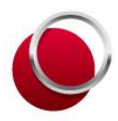

A Theme Park for Security, Health & Wellbeing

(3) Select / Enter the E-mail address to which the reissued temporary password will be sent and tap "Submit."

| SOMPOJAPAN DC SECURITIES                                                                                                    |                   |
|----------------------------------------------------------------------------------------------------|-------------------|
| Password Reissue                                                                                                    |                   |
| Step2: Email destination address selection                                                                                                    |                   |
| A password will be sent to your email address<br>registered to the participant website or you entered.<br>Please choose one email address (If you have not<br>registered any email address, no email address will |                   |
|                                                                                                    |                   |
| Email destination address                                                                                                    |                   |
| Registered email address                                                                                                    |                   |
| O Home: so***@*jdc.co.jp                                                                                                    |                   |
| Email address you enter this time                                                                                                    |                   |
| sompo-taro@mosi.com                                                                                                    |                   |
| sompo-taro@mosi.com                                                                                                    |                   |
| (for confirmation)                                                                                                    |                   |
|                                                                                                    |                   |
| Submit                                                                                                    | Tap the "Submit." |
| Return to previous screen                                                                                                    |                   |
|                                                                                                    |                   |

(4) Temporary password will be notified to designated E-mail address.

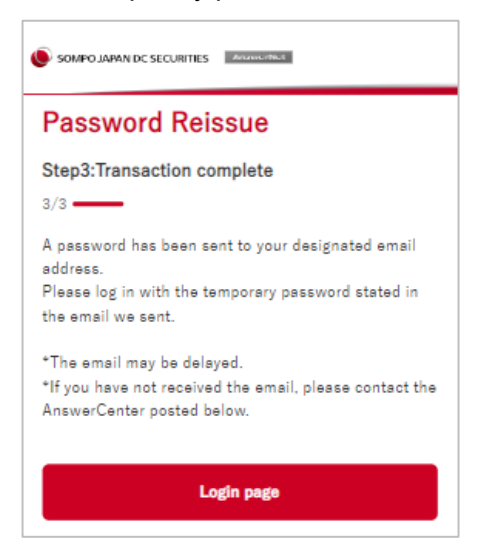

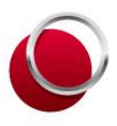

A Theme Park for Security, Health & Wellbeing

#### Note

- •If you have not received an E-mail from us after 5 minutes, please check your "Spam Folder" as the E-mail may have arrived there.
- •The reissued password has an expiration date, and so please change it to new password you wish after receiving it.